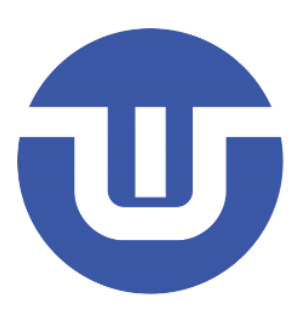

# WB32F10x 开发入门

常州韦斯佰瑞电子科技有限公司

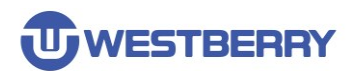

# 目录

| 日录                 |    |
|--------------------|----|
| 1 固件库介绍            | 3  |
| 2 使用 KEIL MDK 建立工程 | 4  |
| 版本历史               | 20 |
| 免责声明               | 21 |

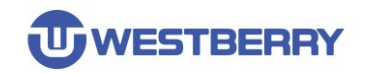

# 1 固件库介绍

下图所示即为 WB32F10x 标准固件库的目录结构。

WB32F10x\_StdPeriph\_Lib
 Documentation
 Libraries
 CMSIS
 WB32F10x\_StdPeriph\_Driver
 WB32F10x\_USBDevice\_Driver
 Project
 WB32F10x\_StdPeriph\_Examples
 WB32F10x\_StdPeriph\_Template
 Utilities

Documentation 目录中存放了 WB32F10x 固件库的说明文档。

Libraries 目录中包含 CMSIS, WB32F10x\_StdPeriph\_Driver, B32F10x\_USBDevice\_Driver 三个子目录。其中 CMSIS 目录中存放了启动文件,头文件等

WB32F10x\_StdPeriph\_Driver 目录中存放了 WB32F10x 固件库源码文件; WB32F10x\_USBDevice\_Driver 目录中存放了 WB32F10x USB 设备协议栈代码。

**Project** 目录中包含 WB32F10x\_StdPeriph\_Examples 和 WB32F10x\_StdPeriph\_Template 两 个子目录。其中 WB32F10x\_StdPeriph\_Examples 目录中存放了 WestBerry 官方提供的固件示 例源码,以便客户参考;

WB32F10x\_StdPeriph\_Template 目录中存放了创建工程所需要的文件模板。

Utilities 目录中存放了一些公用的源码。

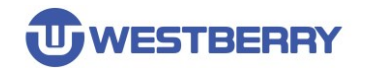

# 2 使用 Keil MDK 建立工程

Step 01.新建一个文件夹命名为 Template 用以存放整个工程。

✓ Template

- > Libraries
- > Project
- > User

Step 02.在 Template 文件夹中新建 Libraries, Project 和 User 三个子文件夹(当然用户可定义自己工程目录结构)

Step 03.将 WB32F10x 标准固件库中 Libraries 目录中的内容复制到 Template\Libraries 目录中。

Step 04.将 WB32F10x 标准固件库中\_Project\WB32F10x\_StdPeriph\_Template 目录中的内容复制到

<u>Template\User</u>目录中

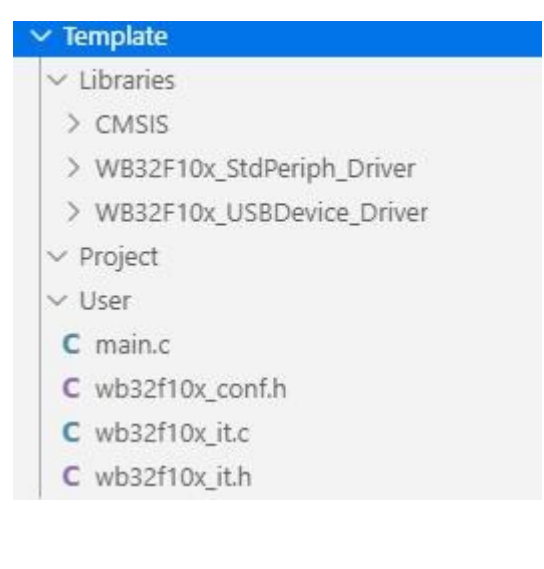

Step 05.打开 Keil MDK,在 Template\Project 目录中新建名为 Template 的工程

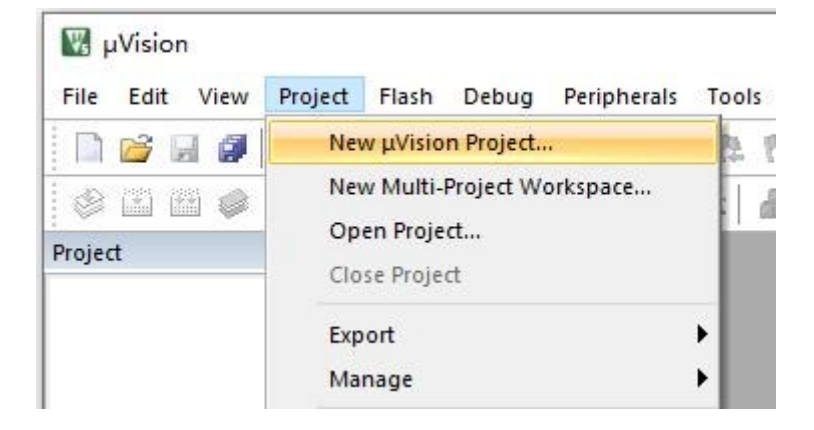

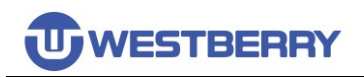

| ~    | 0    | 搜索"Project" |                     | م                                                    |
|------|------|-------------|---------------------|------------------------------------------------------|
|      |      |             |                     | ?                                                    |
|      |      | 修改日期        |                     | 类型                                                   |
|      | -    |             |                     |                                                      |
| 月与搜索 | 紧件也  | a配的项。       |                     |                                                      |
|      |      |             |                     |                                                      |
|      |      |             |                     |                                                      |
|      |      |             |                     |                                                      |
|      |      |             |                     |                                                      |
|      |      |             |                     |                                                      |
|      |      |             |                     | ~                                                    |
|      |      |             |                     | ~                                                    |
|      |      |             |                     |                                                      |
|      | 与与搜索 | 与与搜索条件四     | 修改日期<br>与与搜索条件匹配的项。 | ● Beach rojout ● ● ● ● ● ● ● ● ● ● ● ● ● ● ● ● ● ● ● |

### Step 06.选择项目使用的设备为 ARMCM3,并点击 OK

| Software Packs         Vendor:       ARM         Device:       ARMCM3         Toolset:       ARM         Search:       Description:         Description:         Image: ARM Cortex M0         Image: ARM Cortex M0       Image: ARM Cortex M0         Image: ARM Cortex M0       Image: ARM Cortex M0         Image: ARM Cortex M23       Image: ARM Cortex M23         Image: ARM Cortex M3       Image: ARM Cortex M3         Image: ARM Cortex M3       Image: ARM Cortex M3         Image: ARM Cortex M3       Image: ARM Cortex M3         Image: ARM Cortex M3       Image: ARM Cortex M3         Image: ARM Cortex M3       Image: ARM Cortex M3         Image: ARM Cortex M4       Image: ARM Cortex M4                                                                                                    | Device                         |                                                                                                    |                                                                                                    |                                                                                                    |
|----------------------------------------------------------------------------------------------------|--------------------------------|----------------------------------------------------------------------------------------------------|----------------------------------------------------------------------------------------------------|----------------------------------------------------------------------------------------------------|
| Vendor: ARM<br>Device: ARMCM3<br>Toolset: ARM<br>Search:                                                                                                    |                                | Software Packs                                                                                                    | -                                                                                                    |                                                                                                    |
| Description:  ARM  ARM Cortex M0  ARM Cortex M0  ARM Cortex M23  ARM Cortex M3  ARM Cortex M3  ARM Cortex M3  ARM Cortex M3  ARM Cortex M4  ARM Cortex M4  ARM Cortex M7   Description:  Description: Description: Description: Descriptio | Vendor:<br>Device:<br>Toolset: | ARM<br>ARMCM3<br>ARM                                                                                                    | _                                                                                                    |                                                                                                    |
|                                                                                                    |                                | ARM<br>ARM Cortex M0<br>ARM Cortex M0 plus<br>ARM Cortex M23<br>ARM Cortex M3<br>ARM Cortex M3<br>ARM Cortex M3<br>ARM Cortex M4<br>ARM Cortex M7 | Description:<br>The Cortex-M3 processor is an entry-level 3<br>designed for a broad range of embedded a<br>significant benefits to developers, including;<br>- simple, easy-to-use programmers model<br>- highly efficient ultra-low power operation<br>- excellent code density<br>- deterministic, high-performance interrupt hi<br>- upward compatibility with the rest of the Co | 12-bit ARM Cortex processor<br>oplications. It offers<br>:<br>andling<br>ortex-M processor family. |
| ARM SC000                                                                                                    | ÷                              | ARM SC000                                                                                                    | <u>•</u>                                                                                                    |                                                                                                    |

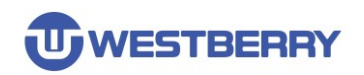

### 此时弹出 Manage Run-Time Environment 对话框,在该对话框上点击 Cancel

| oftware Component | Sel. | Variant      |   | Version | Description                                                     |  |
|-------------------|------|--------------|---|---------|-----------------------------------------------------------------|--|
| CMSIS             |      |              |   |         | Cortex Microcontroller Software Interface Components            |  |
| CMSIS Driver      |      |              |   |         | Unified Device Drivers compliant to CMSIS-Driver Specifications |  |
| 🕬 Compiler        |      | ARM Compiler |   | 1.2.0   | Compiler Extensions for ARM Compiler 5 and ARM Compiler 6       |  |
| l 🎨 Device        |      |              |   |         | Startup, System Setup                                           |  |
| 😻 File System     |      | MDK-Pro      | ~ | 6.9.4   | File Access on various storage devices                          |  |
| Graphics          |      | MDK-Pro      | ~ | 5.36.6  | User Interface on graphical LCD displays                        |  |
| Network           |      | MDK-Pro      | ~ | 7.4.0   | IPv4/IPv6 Networking using Ethernet or Serial protocols         |  |
| 🚸 USB             |      | MDK-Pro      | ~ | 6.10.0  | USB Communication with various device classes                   |  |
|                   |      |              |   |         |                                                                 |  |
|                   |      |              |   |         |                                                                 |  |
| idation Output    |      | Description  |   |         |                                                                 |  |
| idation Output    |      | Description  | n |         |                                                                 |  |
| idation Output    |      | Description  | n |         |                                                                 |  |
| idation Output    |      | Description  | n |         |                                                                 |  |
| idation Output    |      | Description  | n |         |                                                                 |  |

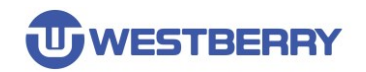

Step 07.在加入固件库文件之前,我们先建立三个 Groups: CMSIS, User, StdDriver

| Β:\Template\Project\Template.uvprojx - μVisit                                                                                                    | on                                                                              | – 🗆 X                |
|----------------------------------------------------------------------------------------------------|---------------------------------------------------------------------------------|----------------------|
| Project     Project     Project | Profis SVCS WINDOW Prep<br>  作 体 体 体 () 译 译 // // // // // // // // // // // // | ED 📃 🗟 🧖 🔍 l 👁 🔿 🔗 🤞 |
| Manage Project Items                                                                                                    |                                                                                 | ×                    |
| Project Targets: M ★ ★<br>Target 1                                                                                                    | Groups: X +                                                                     | Files: X 🗲 🗲         |
| Set as Current Target                                                                                                    |                                                                                 | Add Files            |
|                                                                                                    | OK Cancel                                                                       | Help                 |

Step 08.向 Group 里面添加固件库文件。

向 CMSIS Group 中添加:

Template\Libraries\CMSIS\Device\WB\WB32F10x\startup\arm\startup wb32f10x.s Template\Libraries\CMSIS\Device\WB\WB32F10x\system wb32f10x.c

向 User Group 中添加:

Template\User\main.c

Template\User\wb32f10x it.c

向 StdDriver Group 中添加 <u>Template\Libraries\WB32F10x</u> StdPeriph Driver\src 目录中所有的.c 文件

如下面三张图片所示:

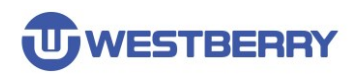

| Nanage Project Items                                     |                                       |               |                                                                                                    |                    |
|----------------------------------------------------------|---------------------------------------|---------------|----------------------------------------------------------------------------------------------------|--------------------|
| Project Items   Folders/Extension                        | s   Books                             |               |                                                                                                    |                    |
| Project Targets: È X ★ 4                                 | Groups:<br>CMSIS<br>User<br>StdDriver | <u> </u>      | Files:<br>startup_wb32f10x.s<br>system_wb32f10x.c                                                                                                    | <u>×</u> +         |
| lanage Project Items                                     |                                       |               |                                                                                                    |                    |
| roject Items   Folders/Extension                         | is Books                              |               |                                                                                                    |                    |
| Project Targets: 🖄 🗙 🛧 🖌                                 | Groups:                               | 🖄 🗙 🗲         | Files:                                                                                                    | × 🗲                |
| Target 1                                                 | CMSIS<br>User<br>StdDriver            |               | main.c<br>wb32f10x_it.c                                                                                                    |                    |
| anage Project Items<br>roject Items   Folders/Extensions | Books                                 |               |                                                                                                    | a<br>c             |
| Project Targets: 🕅 🗙 🗲                                   | Groups:                               | <u>™ × + </u> | Files:                                                                                                    | <mark>× ↑ ↓</mark> |
| Target 1                                                 | CMSIS<br>User<br>StdDriver            |               | misc.c<br>wb32f10x_adc.c<br>wb32f10x_anctl.c<br>wb32f10x_bkp.c<br>wb32f10x_crc.c<br>wb32f10x_dmac.c<br>wb32f10x_dmac.c<br>wb32f10x_fmc.c<br>wb32f10x_i2c.c<br>wb32f10x_i2c.c<br>wb32f10x_i2c.c<br>wb32f10x_i2c.c<br>wb32f10x_i2c.c<br>wb32f10x_i2c.c<br>wb32f10x_i2c.c<br>wb32f10x_i2c.c<br>wb32f10x_i2c.c<br>wb32f10x_i2c.c<br>wb32f10x_mc.c<br>wb32f10x_mc.c<br>wb32f10x_spi.c |                    |
| <u>S</u> et as Current Target                            | ,                                     |               | Add Files                                                                                                    |                    |
|                                                          |                                       |               |                                                                                                    |                    |

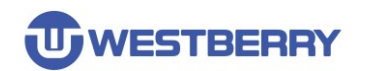

### 最终目录结构:

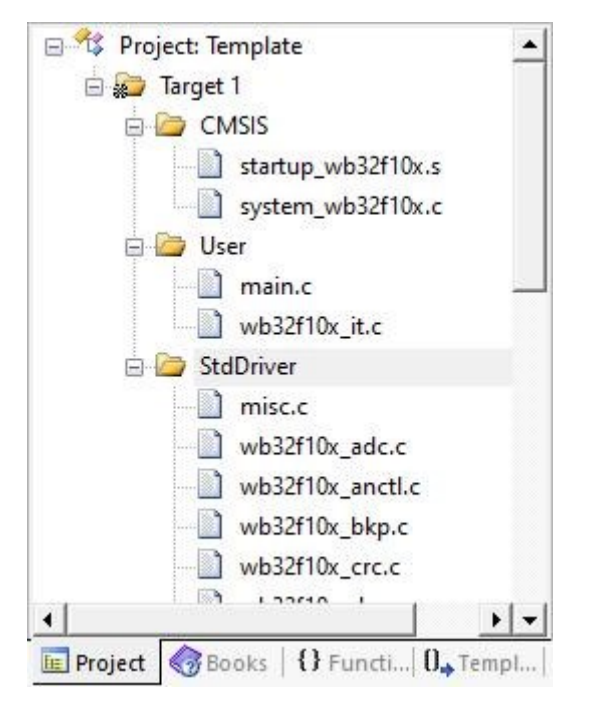

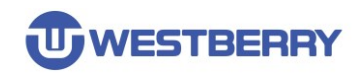

Step 09. 打开 Options for Target 对话框。

| 🐺 D:         | \Tem         | plate\P             | roject\T | emp <mark>l</mark> ate | e.uvprojx | α - <mark>µVisio</mark> n        |       |              |                |                     |       |     | 1   |   | ×   |
|--------------|--------------|---------------------|----------|------------------------|-----------|----------------------------------|-------|--------------|----------------|---------------------|-------|-----|-----|---|-----|
| <u>F</u> ile | <u>E</u> dit | View                | Project  | Fl <u>a</u> sh         | Debug     | Peripherals                      | Tools | <u>s</u> vcs | <u>W</u> indov | <u>H</u> elp        |       |     |     |   |     |
|              | 2            |                     | XD       | 8                      | 201       | $\leftrightarrow \Rightarrow   $ | 19 B  | 8 8          | 自律律            | //≞ // <sub>₹</sub> | 🖄 LED | U 🗈 | 100 | 0 | • • |
| 1            | *) 🕑         | 1                   |          | Targe                  | et 1      | ~                                | *     | . 5          | 🚸 🧇 e          |                     |       |     |     |   |     |
| Project      |              |                     |          |                        | ą į       | ×                                |       |              |                |                     |       |     |     |   |     |
| ⊖ <b>%</b>   | Proje        | ect: Tem<br>arget 1 | plate    |                        | -         | -                                |       |              |                |                     |       |     |     |   |     |

Step 10. 配置 Read/Only Memeory Areas(ROM) 和 Read/Write Memory Areas(RAM)。

注意:需根据您使用的型号,配置 Flash 和 SRAM 大小,图中以 128KB Flash 和 28KB SRAM 举例(其他型号容量配置可参照下表)。

| RM ARMO     | СМЗ       |           |             |         | <b>C</b>   <i>I</i> | - 12       |                |                |        |
|-------------|-----------|-----------|-------------|---------|---------------------|------------|----------------|----------------|--------|
|             |           |           | Xtal (MHz): | 12.0    | ARM                 | Compiler:  | Use default    | compiler versi | on 🔻   |
| )perating s | system:   | None      |             | -       |                     |            |                |                |        |
| ystem Vie   | wer File: |           |             |         | ΓU                  | se Cross-M | odule Optimiza | tion           |        |
| ARMCM3      | svd       |           |             |         | ΓU                  | se MicroLI | в Г            | Big Endian     |        |
| Use Cu      | ustom Fil | e         |             |         |                     |            |                |                |        |
| Read/Or     | nly Memo  | ory Areas |             |         | -Read/              | Write Mem  | ory Areas      |                |        |
| default (   | off-chip  | Start     | Size        | Startup | default             | off-chip   | Start          | Size           | NoInit |
| Г           | ROM1:     |           |             | C       | Г                   | RAM1:      |                |                |        |
|             | ROM2:     |           |             | - c     |                     | RAM2:      |                |                |        |
| Г           | ROM3:     |           | 1           | - c     | Г                   | RAM3:      |                |                |        |
|             | on-chip   |           |             |         |                     | on-chip    |                |                |        |
| <b>▼</b> 1  | ROM1:     | 0x8000000 | 0x20000     | e       | ~                   | IRAM1:     | 0x20000000     | 0x7000         |        |
|             | ROM2:     |           |             | C       | Г                   | IRAM2:     |                |                |        |
|             |           |           |             |         |                     |            |                |                |        |

| 产品型号       | Flash 大小        | SRAM 大小       |
|------------|-----------------|---------------|
| WB32F10xx6 | 0x8000 (32KB)   | 0x3000 (12KB) |
| WB32F10xx8 | 0x10000 (64KB)  | 0x5000 (20KB) |
| WB32F10xx9 | 0x18000 (96KB)  | 0x7000 (28KB) |
| WB32F10xxB | 0x20000 (128KB) | 0x7000 (28KB) |
| WB32F10xxC | 0x40000 (256KB) | 0x9000 (36KB) |

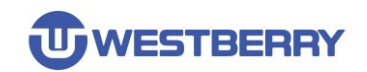

### Step 11.在 C/C++选项卡中配置项目的头文件包含路径。

| Preprocessor Symbols           |                                        |                      |
|--------------------------------|----------------------------------------|----------------------|
| Define:                        |                                        |                      |
| Undefine:                      |                                        |                      |
| Language / Code Generation     |                                        | Wamings              |
| Execute-only Code              | Strict ANSI C                          |                      |
| Optimization: Level 0 (-00)    | Enum <u>C</u> ontainer always int      |                      |
| Optimize for Time              | Plain Char is Signed                   | 🗖 Thum <u>b</u> Mode |
| Split Load and Store Multiple  | Read-Only Position Independent         | No Auto Includes     |
| ✓ One ELF Section per Function | Read-Write Position Independent        | 🔽 C99 Mode           |
|                                |                                        |                      |
| Misc                           |                                        |                      |
| Controls                       |                                        |                      |
| Compiler<br>control<br>string  | -li -g -O0apcs=interworksplit_sections | \$                   |

#### 加入以下四个路径:

### ..\Libraries\CMSIS\Include

#### ..\Libraries\CMSIS\Device\WB\WB32F10x

#### ...Libraries\WB32F10x StdPeriph Driver\inc

#### .\User

| Folder Setup                                                                                                    | ? × |
|----------------------------------------------------------------------------------------------------|-----|
| Setup Compiler Include Paths:                                                                                        | ★ ★ |
| \Libraries\CMSIS\Include<br>\Libraries\CMSIS\Device\WB\WB32F10x<br>\Libraries\WB32F10x_StdPeriph_Driver\inc<br>\User |     |
| OK Cancel                                                                                                    | 1   |

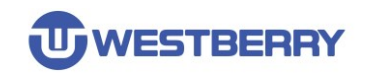

Step 12.在 **Preprocessor Symbols** 中加入几个全局的宏定义 (这里以使用外部 12MHz 晶振, 主频配置为 72MHz 举例) :

USE\_STDPERIPH\_DRIVER,MAINCLK\_FREQ\_72MHz,HSE\_VALUE=12000000

USE\_STDPERIPH\_DRIVER 宏定义指明使用标准固件库。

MAINCLK\_FREQ\_72MHz 宏定义指明使用 system\_wb32f10x.c 中预定义的 72MHz 主时钟 配置函数配置主时钟。 (注意: 主频不能超过您所使用型号最高支持的主频!!!)

HSE\_VALUE=12000000 宏定义指明使用的外部晶振频率是 12MHz。

关于这几个定义的详解见后文。

| Preprocess                           | sor Symbols                                           |                                                                                 |                           |
|--------------------------------------|-------------------------------------------------------|---------------------------------------------------------------------------------|---------------------------|
| Define:                              | USE_STDPERIPH_DRIVER                                  | R,MAINCLK_FREQ_72MHz,HSE_VALUE=120                                              | 00000                     |
| Undefine:                            |                                                       |                                                                                 |                           |
| Language                             | / Code Generation                                     |                                                                                 |                           |
| Execut                               | e-only Code                                           | Strict ANSI C                                                                   | Wamings:                  |
| Optimization                         | n: Level 0 (-00) 🔻                                    | Enum Container always int                                                       | All Warnings 🔄            |
| C Optimiz                            | e for Time                                            | Plain Char is Signed                                                            | 🔲 Thumb Mode              |
| Split Lo                             | and Store Multiple                                    | Read-Only Position Independent                                                  | 🔲 No Auto Includes        |
| ✓ One El                             | LF Section per Function                               | Read-Write Position Independent                                                 | C99 Mode                  |
| Include<br>Paths<br>Misc<br>Controls | \\Libraries\CMSIS\Includ                              | e;\\Libraries\CMSIS\Device\WB\WB32F1                                            | 0x;\\Libraries\WB32F10    |
| Compiler<br>control                  | c99 -ccpu Cortex-M3 -li -<br>//Libraries/CMSIS/Device | g -00apcs=interworksplit_sections -l//L<br>e/WB/WB32F10x -l//Libraries/WB32F10x | ibraries/CMSIS/Include -I |

Step 13. 点击 OK。至此,项目建立配置完成。接下来进行调试配置。

Step 14.WB32F10x 是 ARM Cortex-M3 的芯片,所以可以使用支持 Cortex-M3 的调试器调试程序 (比如: JLink, ULink, CMSIS-DAP 等)。下面以 Jlink 为例演示 WB32F10x 的调试配置。

Step 15.将 JLink 连接到电脑,使用 Jlink 的 SWD 接口与 WB32F10x 芯片连接,并给芯片上电。

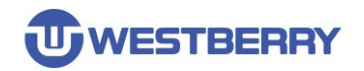

Step 16.打开 Options for Target 对话框,切换到 Debug 选项卡,选择使用 JLink 调试器。

| Device   Target<br>C Use Simulato      | Output     Listing     User     C/C++       or     with restrictions     Settings       o Real-Time | Asm Linker                                         | Debug Vtilities                                                         |
|----------------------------------------|----------------------------------------------------------------------------------------------------|----------------------------------------------------|-------------------------------------------------------------------------|
| ✓ Load Applica<br>Initialization File: | ntion at Startup 🔽 Run to main()                                                                    | ✓ Load Applicat<br>Initialization File:            | tion at Startup 🔽 Run to main()                                         |
| Restore Debug                          | g Session Settings<br>Ints I Toolbox<br>Vindows & Performance Analyzer<br>Display I System Viewer   | Restore Debug<br>Breakpoin<br>Watch Wi<br>Memory D | Session Settings<br>ts IV Toolbox<br>indows<br>lisplay IV System Viewer |
| CPU DLL:                               | Parameter:                                                                                          | Driver DLL:                                        | Parameter:                                                              |
| SARMCM3.DLL                            | -MPU                                                                                                | SARMCM3.DLL                                        | -MPU                                                                    |
| Dialog DLL:                            | Parameter:                                                                                          | Dialog DLL:                                        | Parameter:                                                              |
| DCM.DLL                                | -pCM3                                                                                               | TCM.DLL                                            | -рСМ3                                                                   |
|                                        | Manage Component Vi                                                                                 | ewer Description Fil                               | es                                                                      |

#### Step 17. 配置调试器选项。

| Imit Speed to Real-Time         ✓ Load Application at Startup       ✓ Run to main()         Initialization File:          Restore Debug Session Settings       ✓ Toolbox         ✓ Breakpoints       ✓ Toolbox         ✓ Watch Windows & Performance Analyzer       ✓ Watch Windows & Performance Analyzer         ✓ Memory Display       ✓ System Viewer         CPU DLL:       Parameter:         SARMCM3.DLL       -MPU         Dialog DLL:       Parameter:         DCM.DLL       ·pCM3                                                                                                    | C Use Simulat                    | or <u>with restrictions</u> Settings                                                                  | Asm   Linker                                      | V-J-TRACE Cortex   Settings                                               |
|----------------------------------------------------------------------------------------------------|----------------------------------|----------------------------------------------------------------------------------------------------|---------------------------------------------------|---------------------------------------------------------------------------|
| Image: Construct of the second point of the second poin | Limit Speed                      | ation at Startup 🔽 Run to main()                                                                      | Load Applica                                      | tion at Startup 🔽 Run to main()                                           |
| CPU DLL:       Parameter:       Driver DLL:       Parameter:         SARMCM3.DLL       -MPU       SARMCM3.DLL       -MPU         Dialog DLL:       Parameter:       Dialog DLL:       Parameter:         DCM.DLL       -pCM3       TCM.DLL       -pCM3                                                                                                    | Restore Debu<br>Breakpo<br>Watch | ing Session Settings<br>ints IV Toolbox<br>Windows & Performance Analyzer<br>Display IV System Viewer | Restore Debug<br>Breakpoin<br>Watch W<br>Memory D | I Session Settings<br>Ints I Toolbox<br>indows<br>Display I System Viewer |
| SARMCM3.DLL     -MPU     SARMCM3.DLL     -MPU       Dialog DLL:     Parameter:     Dialog DLL:     Parameter:       DCM.DLL     -pCM3     TCM.DLL     -pCM3                                                                                                    | CPU DLL:                         | Parameter:                                                                                            | Driver DLL:                                       | Parameter:                                                                |
| Dialog DLL: Parameter: Dialog DLL: Parameter:<br>DCM.DLL PCM3 TCM.DLL PCM3 Manage Component Viewer Description Files                                                                                                    | SARMCM3.DL                       | L -MPU                                                                                                | SARMCM3.DLL                                       | -MPU                                                                      |
| DCM.DLL -pCM3 TCM.DLL -pCM3                                                                                                    | Dialog DLL:                      | Parameter:                                                                                            | Dialog DLL:                                       | Parameter:                                                                |
| Manage Component Viewer Description Files                                                                                                    | DCM.DLL                          | рСМ3                                                                                                  | TCM.DLL                                           | рСМ3                                                                      |
|                                                                                                    |                                  | Manage Component V                                                                                    | Newer Description Fil                             | es                                                                        |

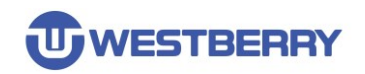

| 选择 SW/ 按□ | । ना   | したち側看到 | l II ink | 检测到了       | WR32F10v   | 놨냔  |
|-----------|--------|--------|----------|------------|------------|-----|
| 匹件 SVV 按上 | 1, 192 | 人工口则自封 | JLIIK    | 1111/11111 | VVDJZF IUX | 心力。 |

|                                                                                          | apter                                                               | SW Devic         | e                 |                 |                                                        |                                          |
|------------------------------------------------------------------------------------------|---------------------------------------------------------------------|------------------|-------------------|-----------------|--------------------------------------------------------|------------------------------------------|
| SN:                                                                                      | -                                                                   |                  | IDCODE            | Device Name     |                                                        | Move                                     |
| Device: J-                                                                               | Link ARM                                                            | SWD              | ⊙ 0x2BA01477      | ARM CoreSight S | W-DP                                                   | Up                                       |
| HW : V8.00                                                                               | dll - V6.10i                                                        |                  |                   |                 |                                                        |                                          |
| FW : J-Link ARN                                                                          | A V8 compiled No                                                    |                  |                   |                 |                                                        | Down                                     |
| Port:                                                                                    | Max                                                                 | € Autor          | matic Detection   | ID CODE:        |                                                        |                                          |
| SW 👻                                                                                     | 5 MHz 👻                                                             | C Man            | ual Configuration | Device Name:    |                                                        |                                          |
|                                                                                          |                                                                     |                  |                   |                 |                                                        |                                          |
|                                                                                          | ALLAS CITE                                                          | Add              | Delete Ur         | IR len:         |                                                        |                                          |
|                                                                                          | Auto Clk                                                            | Add              | Delete Up         | IR len:         |                                                        |                                          |
|                                                                                          | Auto Clk                                                            | Add              | Delete Up         | odate IR len:   |                                                        |                                          |
| - Connect & Reset                                                                        | Auto Clk                                                            | Add              |                   | ndate IR len:   | Download Opt                                           | ions                                     |
| -Connect & Reset<br>Connect: Normal                                                      | Auto Clk<br>Options                                                 | rmal             |                   | re Options      | Download Opt<br>⊂ Verify Code                          | ions<br>• Download                       |
| Connect & Reset<br>Connect: Normal                                                       | Auto Clk<br>Options<br>Reset: No<br>ponnect                         | rmal             | Delete Up<br>Cach | IR len:         | Download Opt<br>□ Verify Code<br>□ Download 1          | ions<br>• Download<br>to Flash           |
| -Connect & Reset<br>Connect: Normal<br>I Reset after Co                                  | Auto Clk                                                            | Add              | Delete Up<br>Cach | and ate IR len: | Download Opt<br>Verify Code<br>Download                | ions<br>e Download<br>to Flash           |
| Connect & Reset<br>Connect: Normal                                                       | Auto Clk Options Reset: No onnect TCP/IP Network S                  | rmal             | Delete Up<br>Cach | re Options      | Download Opt<br>☐ Verify Code<br>☐ Download f          | ions<br>e Download<br>to Flash<br>sc     |
| Connect & Reset<br>Connect: Normal<br>I Reset after Co<br>Interface<br>( € USB ← TCP/    | Auto Clk Options Reset: No onnect TCP/IP Network S IP-Address       | ettings          | Delete Up<br>Cach | TR len:         | Download Opt<br>Verify Code<br>Download t<br>Missetect | ions<br>e Download<br>to Flash<br>sc     |
| Connect & Reset<br>Connect: Normal<br>Reset after Co<br>Interface<br>OUSB C TCP/<br>Scan | Auto Clk Options Reset: No onnect TCP/IP Network S IP-Address 127 . | ettings<br>0 . 0 | Delete Up<br>Cach | Auto:           | Download Opt                                           | ions<br>2 Download<br>to Flash<br>sc<br> |

然后点击确定。

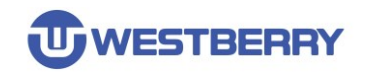

Step 18.在 Utilities 选项卡中,进行如图所示的设置。

| <ul> <li>Use Larget University</li> </ul>                                 |                              |                 |                             |      |
|---------------------------------------------------------------------------|------------------------------|-----------------|-----------------------------|------|
|                                                                           | Flash Programming            |                 | Use Debug Unver             |      |
| Use Deb                                                                   | oug Driver                   | Settings        | Update Target before Debugg | ging |
| Init File:                                                                |                              |                 | Edit                        |      |
| Use External Tool for                                                     | riash rrogramming            |                 |                             |      |
| Command:                                                                  |                              |                 |                             |      |
| ************************************                                      |                              |                 |                             |      |
| Arguments:                                                                |                              |                 |                             |      |
| Arguments:                                                                | dependent                    |                 |                             |      |
| Arguments: Bun In                                                         | dependent essing (FCARM):    |                 |                             |      |
| Arguments: Bun In<br>Bun In<br>Configure Image File Proce                 | dependent essing (FCARM):    | Add Output File | to Group:                   |      |
| Arguments: Bun In<br>Bun In<br>Configure Image File Proce<br>Output File: | dependent<br>essing (FCARM): | Add Output File | to Group:                   |      |

然后点击 Settings 按钮, 打开烧录算法配置对话框, 进行如图所示的配置。

| Download Function<br>Capp<br>Capp | Il Chip ⊽ Program<br>ctors ⊽ Verify Start: 0x20000<br>rase □ Reset and Run | m<br>000 Size: 0x1000 |
|----------------------------------------------------------------------------------------------------|----------------------------------------------------------------------------|-----------------------|
| Programming Algorithm                                                                                                    | Device Size Device Type Add                                                | ress Range            |
|                                                                                                    | Start:                                                                     | Size:                 |
|                                                                                                    | Add Remove                                                                 |                       |
|                                                                                                    |                                                                            |                       |

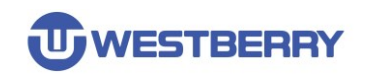

Step 19.烧录算法配置。

将 WestBerryTech 提供的 WB32F10x\_256.FLM 文件复制到 Keil MDK 的安装目录中对应的 文件夹下 (在我的电脑上的路径是 D:\Program Files (x86)\Keil\_v523\ARM\Flash)

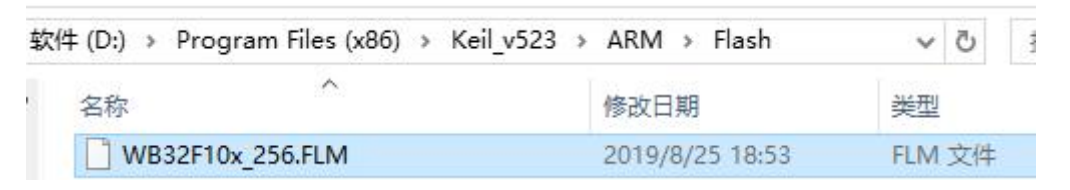

然后在烧录算法配置对话框中, 点击 Add 按钮。

| rtex JLink/JTrace Target Drivebug                                                                                                    | ver Setup<br>Dad                                     |             |              |              |   |
|----------------------------------------------------------------------------------------------------|------------------------------------------------------|-------------|--------------|--------------|---|
| Download Function<br>Control<br>Control<br>Co | Chip I⊽ Program<br>ors I⊽ Verify<br>se I Reset and I | Run Ram for | or Algorithm | Size: 0x1000 |   |
| Programming Algorithm                                                                                                    | Device Size                                          | Device Type | Address Rang | je           | _ |
|                                                                                                    |                                                      |             |              |              |   |
|                                                                                                    |                                                      | Start       | t .          | Size:        |   |
|                                                                                                    | Add                                                  | Remov       | e            |              |   |
|                                                                                                    |                                                      |             |              |              |   |
|                                                                                                    |                                                      |             |              |              |   |
|                                                                                                    |                                                      |             |              |              |   |

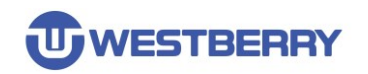

找到名为 WB32F10x 256kB Flash 的烧录算法,并点击 Add。

| n Size De<br>M On-<br>Silk On-<br>Silk On-                                                                                                    | vice Type<br>chip Flash<br>chip Flash<br>chip Flash<br>chip Flash<br>chip Flash<br>chip Flash<br>chip Flash<br>chip Flash<br>chip Flash<br>chip Flash<br>chip Flash<br>chip Flash<br>chip Flash<br>chip Flash<br>chip Flash<br>chip Flash<br>chip Flash<br>chip Flash<br>chip Flash | Origin<br>MDK Core<br>MDK Core<br>MDK Core<br>MDK Core<br>MDK Core<br>MDK Core<br>MDK Core<br>MDK Core<br>MDK Core<br>MDK Core<br>MDK Core<br>MDK Core<br>MDK Core<br>MDK Core<br>MDK Core |                                                                                                | ~                                                                                                 |
|----------------------------------------------------------------------------------------------------|----------------------------------------------------------------------------------------------------|----------------------------------------------------------------------------------------------------|------------------------------------------------------------------------------------------------|---------------------------------------------------------------------------------------------------|
| M On-<br>Sk On-<br>Sk On- | chip Flash<br>chip Flash<br>chip Flash<br>chip Flash<br>chip Flash<br>chip Flash<br>chip Flash<br>chip Flash<br>chip Flash<br>chip Flash<br>chip Flash<br>chip Flash<br>chip Flash<br>chip Flash<br>chip Flash<br>chip Flash<br>chip Flash<br>chip Flash                            | MDK Core<br>MDK Core<br>MDK Core<br>MDK Core<br>MDK Core<br>MDK Core<br>MDK Core<br>MDK Core<br>MDK Core<br>MDK Core<br>MDK Core<br>MDK Core<br>MDK Core<br>MDK Core<br>MDK Core           |                                                                                                | ~                                                                                                 |
| S8k         On:           M         On:           3Gk         On:           S8k         On:           S8k         On:           S8k         On:           S6k         On:           S6k         On:           S6k         On:           S6k         On:           S8k         On:           Zk         On:           S6k         On:           S6k         On:           S6k         On:           Vflash\WB32F <sup>+</sup>                                                                                                    | chip Flash<br>chip Flash<br>chip Flash<br>chip Flash<br>chip Flash<br>chip Flash<br>chip Flash<br>chip Flash<br>chip Flash<br>chip Flash<br>chip Flash<br>chip Flash<br>chip Flash<br>chip Flash<br>chip Flash<br>chip Flash                                                        | MDK Core<br>MDK Core<br>MDK Core<br>MDK Core<br>MDK Core<br>MDK Core<br>MDK Core<br>MDK Core<br>MDK Core<br>MDK Core<br>MDK Core<br>MDK Core<br>MDK Core<br>MDK Core                       |                                                                                                | v                                                                                                 |
| M On-<br>36k On-<br>28k On-<br>28k On-<br>28k On-<br>44k On-<br>28k On-<br>28k On-<br>48k On-<br>48k O                                                        | chip Flash<br>chip Flash<br>chip Flash<br>chip Flash<br>chip Flash<br>chip Flash<br>chip Flash<br>chip Flash<br>chip Flash<br>chip Flash<br>chip Flash<br>chip Flash<br>chip Flash<br>chip Flash<br>chip Flash                                                                      | MDK Core<br>MDK Core<br>MDK Core<br>MDK Core<br>MDK Core<br>MDK Core<br>MDK Core<br>MDK Core<br>MDK Core<br>MDK Core<br>MDK Core<br>MDK Core<br>MDK Core                                   |                                                                                                |                                                                                                   |
| 36k         On:           28k         On:           28k         On:           26k         On:           56k         On:           27k         On:           28k         On:           28k         On:           28k         On:           28k         On:           28k         On:           36k         On:           36k         On:           36k         On:           36k         On:           36k         On:                                                                                                    | chip Flash<br>chip Flash<br>chip Flash<br>chip Flash<br>chip Flash<br>chip Flash<br>chip Flash<br>chip Flash<br>chip Flash<br>chip Flash<br>chip Flash<br>chip Flash<br>chip Flash                                                                                                  | MDK Core<br>MDK Core<br>MDK Core<br>MDK Core<br>MDK Core<br>MDK Core<br>MDK Core<br>MDK Core<br>MDK Core<br>MDK Core<br>MDK Core<br>MDK Core                                               |                                                                                                |                                                                                                   |
| 28k         On           12k         On           16k         On           16k         On           16k         On           16k         On           16k         On           17k         On           18k         On           18k         On                                                                                                    | chip Flash<br>chip Flash<br>chip Flash<br>chip Flash<br>chip Flash<br>chip Flash<br>chip Flash<br>chip Flash<br>chip Flash<br>chip Flash<br>chip Flash<br>chip Flash<br>chip Flash                                                                                                  | MDK Core<br>MDK Core<br>MDK Core<br>MDK Core<br>MDK Core<br>MDK Core<br>MDK Core<br>MDK Core<br>MDK Core<br>MDK Core<br>MDK Core                                                           |                                                                                                | ~                                                                                                 |
| 2/k         On-           i6k         On-           i6k         On-           i6k         On-           i6k         On-           i2k         On-           i2k         On-           i2k         On-           i6k         On-           i6k         On-           i6k         On-           i6k         On-           i6k         On-           i6k         On-           i6k         On-                                                                                                    | chip Flash<br>chip Flash<br>chip Flash<br>chip Flash<br>chip Flash<br>chip Flash<br>chip Flash<br>chip Flash<br>chip Flash<br>chip Flash<br>chip Flash<br>chip Flash                                                                                                    | MDK Core<br>MDK Core<br>MDK Core<br>MDK Core<br>MDK Core<br>MDK Core<br>MDK Core<br>MDK Core<br>MDK Core<br>MDK Core                                                                       |                                                                                                |                                                                                                   |
| 2k         On           j6k         On           j6k         On           j2k         On           j2k         On           j2k         On           j2k         On           j4k         On           j6k         On           j6k         On           j6k         On           vflash         WB32F <sup>-</sup>                                                                                                    | chip Flash<br>chip Flash<br>chip Flash<br>chip Flash<br>chip Flash<br>chip Flash<br>chip Flash<br>chip Flash<br>chip Flash<br>chip Flash<br>chip Flash                                                                                                    | MDK Core<br>MDK Core<br>MDK Core<br>MDK Core<br>MDK Core<br>MDK Core<br>MDK Core<br>MDK Core<br>MDK Core                                                                                   |                                                                                                |                                                                                                   |
| Action         Onio           12k         Onio           12k         Onio           12k         Onio           12k         Onio           12k         Onio           12k         Onio           12k         Onio           12k         Onio           14k         Onio           156k         Onio           Viflash/WB32F         Add                                                                                                    | chip Flash<br>chip Flash<br>chip Flash<br>chip Flash<br>chip Flash<br>chip Flash<br>chip Flash<br>chip Flash<br>chip Flash<br>chip Flash                                                                                                    | MDK Core<br>MDK Core<br>MDK Core<br>MDK Core<br>MDK Core<br>MDK Core<br>MDK Core<br>MDK Core<br>MDK Core                                                                                   |                                                                                                |                                                                                                   |
| Ak         On           12k         On           12k         On           12k         On           12k         On           12k         On           12k         On           12k         On           12k         On           13k         On           14k         On           15k         On           15k         On           Add         Add                                                                                                    | chip Flash<br>chip Flash<br>chip Flash<br>chip Flash<br>chip Flash<br>chip Flash<br>chip Flash<br>chip Flash<br>chip Flash<br>chip Flash                                                                                                    | MDK Core<br>MDK Core<br>MDK Core<br>MDK Core<br>MDK Core<br>MDK Core<br>MDK Core<br>MDK Core                                                                                               |                                                                                                |                                                                                                   |
| 2k         On-           2k         On-           2k         On-           2k         On-           4k         On-           2k         On-           56k         On-           Vflash\WB32F'                                                                                                    | chip Flash<br>chip Flash<br>chip Flash<br>chip Flash<br>chip Flash<br>chip Flash<br>chip Flash<br>10x_256.FLM                                                                                                    | MDK Core<br>MDK Core<br>MDK Core<br>MDK Core<br>MDK Core<br>MDK Core<br>MDK Core                                                                                                    |                                                                                                | ~                                                                                                 |
| 2k         On           2k         On           4k         On           4k         On           2k         On           56k         On           Vflash\WB32F                                                                                                    | chip Flash<br>chip Flash<br>chip Flash<br>chip Flash<br>chip Flash<br>chip Flash<br>10x_256.FLM                                                                                                    | MDK Core<br>MDK Core<br>MDK Core<br>MDK Core<br>MDK Core<br>MDK Core                                                                                                    |                                                                                                |                                                                                                   |
| 2k On-<br>4k On-<br>4k On-<br>2k On-<br>56k On-<br>16ash\WB32F                                                                                                    | chip Flash<br>chip Flash<br>chip Flash<br>chip Flash<br>chip Flash<br>chip Flash                                                                                                    | MDK Core<br>MDK Core<br>MDK Core<br>MDK Core<br>MDK Core                                                                                                    |                                                                                                |                                                                                                   |
| 2k On-<br>4k On-<br>4k On-<br>2k On-<br>56k On-<br>vflash\WB32F                                                                                                    | chip Flash<br>chip Flash<br>chip Flash<br>chip Flash<br>chip Flash<br>10x_256.FLM                                                                                                    | MDK Core<br>MDK Core<br>MDK Core<br>MDK Core                                                                                                    |                                                                                                |                                                                                                   |
| 4k On-<br>4k On-<br>2k On-<br>56k On-<br>vflash\WB32F                                                                                                    | chip Flash<br>chip Flash<br>chip Flash<br>chip Flash<br>10x_256.FLM                                                                                                    | MDK Core<br>MDK Core<br>MDK Core<br>MDK Core                                                                                                    |                                                                                                | ~                                                                                                 |
| 4k On-<br>2k On-<br>56k On-<br>Vflash\WB32F                                                                                                    | chip Flash<br>chip Flash<br>chip Flash<br>10x_256.FLM                                                                                                    | MDK Core<br>MDK Core<br>MDK Core                                                                                                    |                                                                                                | ~                                                                                                 |
| Zk On-<br>56k On-<br>Vflash\WB32F                                                                                                    | chip Flash<br>chip Flash<br>10x_256.FLM                                                                                                    | MDK Core<br>MDK Core                                                                                                    |                                                                                                | ~                                                                                                 |
| vflash\WB32F                                                                                                    | chip Hash<br>10x_256.FLN                                                                                                    | MDK Core                                                                                                    |                                                                                                | v                                                                                                 |
|                                                                                                    | Lanci                                                                                                    |                                                                                                    |                                                                                                |                                                                                                   |
| fy<br>et and Run                                                                                                    | Start: 0x                                                                                                    | 20000000 Si:                                                                                                    | ze: 0x1000                                                                                     |                                                                                                   |
| ze Device T                                                                                                    | vpe                                                                                                    | Address Range                                                                                                    | 8                                                                                              |                                                                                                   |
| On-chip I                                                                                                    | lash 08                                                                                                    | 000000H - 0803E                                                                                                    | FEEH                                                                                           |                                                                                                   |
|                                                                                                    |                                                                                                    |                                                                                                    |                                                                                                |                                                                                                   |
|                                                                                                    | Start: 0x                                                                                                    | 08000000 Si:                                                                                                    | ze: 0x0004000                                                                                  | 0                                                                                                 |
|                                                                                                    | gram<br>ify<br>et and Run<br>ize Device T<br>On-chip f                                                                                                    | gram<br>ify<br>et and Run<br>ize Device Type<br>On-chip Flash 08                                                                                                    | gram<br>ify<br>et and Run<br>ize Device Type Address Range<br>On-chip Flash 08000000H - 0803Fl | gram<br>ify<br>et and Run<br>ize Device Type Address Range<br>On-chip Flash 08000000H - 0803FFFFH |

最后点击确定。

至此, 用户可以编译, 下载和调试该程序了。固件库有关配置详见下节。

| 🕼 D:\Template\Project\Template.uvprojx - μ | Vision                           | <u>1</u> |     | X   |
|--------------------------------------------|----------------------------------|----------|-----|-----|
| File Edit View Project Flash Debug Pe      | ripherals Tools SVCS Window Help |          | _   |     |
|                                            | 🔿 隆 隆 隆 隆 🕸 🕸 💷 💷 🕼              | V 🗟 🗸    | • @ | •   |
| 🧇 🍱 🎬 🥔 🗮 🙀 Target 1                       | 🖂 🔊 📥 🖷 🗇 🍏                      |          | 进入调 | 武   |
| Project 编译 下载 무 🗵                          | main.c                           |          |     | ▼ × |
| Project: Template     Target 1             | 10<br>11 ⊑/**                    |          |     | ^   |

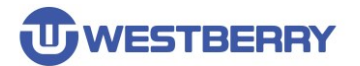

# 3 固件库配置详解

01. 在 startup\_wb32f10x.s 可配置应用程序栈和堆的大小,如下图:

| Project                                             | a 🛛 startup_wb32f10x.s                                                                                                    | • × |
|-----------------------------------------------------|----------------------------------------------------------------------------------------------------|-----|
| Project: Template     Forget 1     Government CMSIS | 42 ; <h> Stack Configuration<br/>43 ; <o> Stack Size (in Bytes) &lt;0x0-0xFFFFFFF:8&gt;<br/>44 ; </o></h>                                                                                             | ^   |
| startup_wb32f10x.s                                  | 46 Stack_Size EQU 0x00000400                                                                                                    |     |
| User<br>main.c<br>wb32f10x_it.c<br>StdDriver        | <pre>4% AREA STACK, NOINIT, READWRITE, ALIGN=3 49 Stack_Mem SPACE Stack_Size 50initial_sp 51 52 53 ; <h> Heap Configuration 54 ; <o> Heap Size (in Bytes) &lt;0x0-0xFFFFFFF:8&gt; 55 ; </o></h></pre> |     |
|                                                     | 57 Heap_Size EQU 0x00000100                                                                                                    |     |
|                                                     | 58<br>59 AREA HEAP, NOINIT, READWRITE, ALIGN=3<br>60heap_base                                                                                                    | ~   |
| <u> </u>                                            |                                                                                                    | >   |

Project Rooks { Functi 1. Temp! | Text Editor Configuration Wizard

### 02. 在 wb32f10x.h 中存在两个宏定义,需要用户关注。

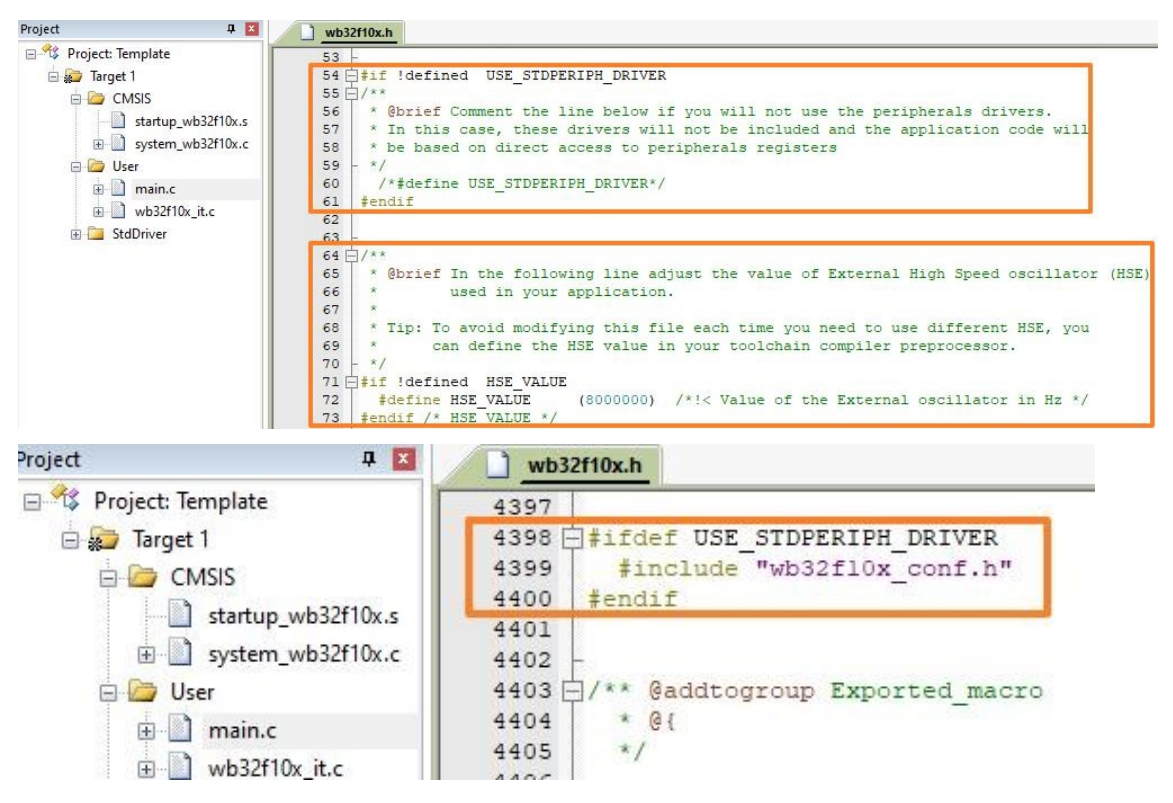

USE\_STDPERIPH\_DRIVER 定义这个宏表示应用程序需要使用固件库中的外设驱动,且会在 项目中包含 wb32f10x\_conf.h 头文件。

HSE\_VALUE 该宏用于指定 WB32F10x 芯片外接晶振的频率。默认情况下,固件库假定外部 HSE 晶振的频率是 8MHz。 *如果用户外接晶振不是 8MHz,务必修改或在编译器全局预定义* 处覆盖该定义!!!

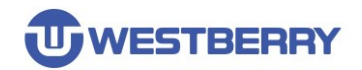

#### 03. 在 system\_wb32f10x.c 中有几处定义需要用户关注。

44 /\* #define MAINCLK\_FREQ\_HSE /\* #define MAINCLK\_FREQ\_FHSI 45 . \*/ /\* #define MAINCLK\_FREQ\_32MHz \*/ 46 /\* The HSE clock frequency must be 6MHz/8MHz/12MHz/16MHz \*/ 47 /\* #define MAINCLK\_FREQ\_48MHz · \*/ 48 /\* #define MAINCLK\_FREQ\_64MHz · \*/ ·/\*·The·HSE·clock·frequency·must·be·6MHz/8MHz/12MHz/16MHz·\*/ /\* The HSE clock frequency must be 8MHz/12MHz/16MHz \*/ /\* define MAINCLK\_FREQ\_96MHz \*/ · /\* The HSE clock frequency must be 6MHz/12MHz \*/ /\* #define MAINCLK\_FREQ\_96MHz \*/ · · /\* The HSE clock frequency must be 6MHz/18MHz/12M 49 /\* The HSE clock frequency must be 6MHz/8MHz/12MHz/16MHz \*/ 50 /\* The HSE clock frequency must be 8MHz/16MHz \*/ 51 /\* #define MAINCLK\_FREQ\_128MHz \*/ ·· 52 53 ##if ((defined(MAINCLK\_FREQ\_HSE) + defined(MAINCLK\_FREQ\_FHSI) + defined(MAINCLK\_FREQ\_32MHz) + defined 54 "Only one MAINCLK\_FREQ\_xx macro can be defined 55 #endif 56 57 /\*·#define·MAINCLK\_PLLSRC\_MHSI·\*/ 58

MAINCLK\_FREQ\_\* 这些宏定义用以配置在 SystemInit 函数中如何配置芯片主时钟的频率。只能选择定义其中的一个(如果不定义任何一个,那么芯片主时钟是 MHSI)。可以在编译器全局预定义处给出定义。这些宏定义对芯片外部晶振是有要求,比如要定义 MAINCLK\_FREQ\_72MHz,那么芯片外部晶振频率必须是 12MHz 或 6MHz (切记:也要覆盖 HSE\_VALUE 的定义)。

MAINCLK\_PLLSRC\_MHSI: 这是在标准固件库 V0.1.9 以上的版本,加入的使用内部晶振通过 PLL 倍频的宏定义。下面以使用 MHSI 倍频到 64MHz 为例:

| - Preprocess | or Symbols                                                  |
|--------------|-------------------------------------------------------------|
| Define:      | USE_STDPERIPH_DRIVER MAINCLK_FREQ_64MHz,MAINCLK_PLLSRC_MHSI |
| Undefine:    |                                                             |

VECT\_TAB\_SRAM 定义这个宏表示将中断向量表映射到 SRAM 中(在 SRAM 中运行的工程才需要定义这个宏)。

VECT\_TAB\_OFFSET 该宏用以设置中断向量表起始地址偏移(相对于 Flash 或 SRAM 的起始地址)。

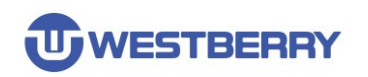

# 版本历史

| Revision | Date       | Description                      |
|----------|------------|----------------------------------|
| 1.0      | 2020/09/05 | Initial Release                  |
| 1.2      | 2022/06/30 | Added MAINCLK_PLLSRC_MHSI define |

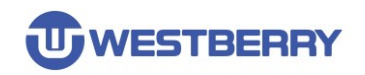

## 免责声明

本文档中的信息仅针对 WB 产品提供。本文档,包括本文档中描述的任何 WB 产品("产品"),根据中华人民共和国和全球其他司法管辖区的知识产权法律和条约,归属 WB 所有。常州韦斯佰瑞电子科技有限公司及其子公司("WB")保留随时对本文档以及文档中所描述的产品与服务进行更改、更正、修改或改进的权利,恕不另行通知。WB 不承担任何因应用程序或使用本文档中描述的任何产品引起的任何责任。

购买者应对 WB 产品与服务的选择、选型和使用承担全部责任,并且 WB 不承担对 WB 产品与服务的选择、选型和使用的任何责任。

本文档未通过禁反言或其他方式对任何知识产权授予任何明示或暗示的许可。如果本文档的任何部分提及任何第三方产品或服务,则不应视为 WB 授予使用此类第三方产品或服务或其中包含的任何知识产权的许可,或视为涵盖在此类第三方产品或服务或其中包含的任何知识产权的任何方式。

除适用协议中明确规定的定制产品外,产品仅为普通商业、工业、个人或家庭应用而设计、开 发或制造。产品并非设计、意图或授权用作设计或用于操作武器、武器系统、核装置、原子能控制 仪器、燃烧控制仪器、飞机或宇宙飞船仪器、运输仪器、交通信号系统中仪器、生命支持设备或系 统、其他医疗设备或系统(包括复苏设备和外科植入物)、污染控制或有害物管理、由于设备或仪 器的故障可能导致人身伤害、死亡、财产损失或环境破坏的其他用途。

转授 WB 产品的条款与本文档中规定的声明和/或技术特征不同的,将立即使 WB 对此处描述的 WB 产品或服务的任何保证失效,并且不得以任何方式产生或扩展 WB 的任何责任。

©2022 常州韦斯佰瑞电子科技有限公司保留所有权利